## Canllawiau Dangosfwrdd MyView ResourceLink

Addasu Gwyliau Blynyddol

Ionawr 2022

sirgar.llyw.cymru

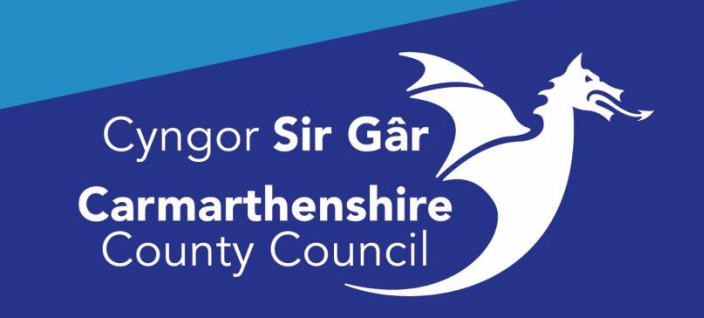

## Addasu Hawl i Wyliau

Gellir gweld canllawiau ar yr hawl i Wyliau Blynyddol ar y fewnrwyd:

http://mewnrwyd/ein-pobl/adnoddau-dynol/amser-or-gwaith/gwyliau-blynyddol/ Dilynwch y ddolen uchod ar gyfer y canllawiau polisi diweddaraf.

Noder mai cyfrifoldeb y Rheolwr yw sicrhau bod y broses gymeradwyo briodol wedi'i dilyn cyn gweithredu yn sgil unrhyw gais i addasu'r hawl i wyliau blynyddol.

Mewngofnodwch i MyView, cliciwch ar **Fy Mhobl (Detholwr Tîm)** a **dewiswch** y gweithiwr priodol.

| oung sures of superson of | contraction of the second second se |
|---------------------------|----------------------------------------------------------------------------------------------------|
| <b>_y</b>                 | E                                                                                                    |
| Me My People              | / Teer Steer                                                                                                    |
|                           | Team Selector                                                                                                    |
| Not Selected              |                                                                                                    |
|                           | Onbording View Standard Ream Selector View                                                                                                    |
| n Selector                |                                                                                                    |
| orisations                | Search by team member name Filters                                                                                                    |
| ristion                   | wr/Witern Q Direct Reports                                                                                                    |
| -                         | Deter rayota                                                                                                    |
| rutnent                   | New Starters Clear search                                                                                                    |
| 5                         | Longers<br>to changes                                                                                                    |
|                           | Filer by sumane                                                                                                    |
|                           |                                                                                                    |
|                           |                                                                                                    |
|                           |                                                                                                    |
|                           |                                                                                                    |
|                           |                                                                                                    |
|                           |                                                                                                    |
|                           |                                                                                                    |
|                           |                                                                                                    |
|                           |                                                                                                    |
|                           |                                                                                                    |
|                           |                                                                                                    |
| church a                  | a Abaanaldah wax delawislan any shuith wadwa Cumliay Dhunyddal                                                                                                    |

Cliciwch ar **Absenoldeb** yn y ddewislen ar y chwith, wedyn **Gwyliau Blynyddol Ychwanegol/Gwyliau Ychwanegol**.

Bydd y sgrîn Cais am Hawl i Wyliau Ychwanegol yn ymddangos.

**Dewiswch y flwyddyn wyliau briodol** lle y mae angen newid yr hawl. Ar waelod y sgrîn **cliciwch** ar y maes **Newid i'r Hawl** a nodwch nifer y diwrnodau/oriau o ran hawl y mae angen eu diwygio, h.y. os yw'r gweithiwr yn trosglwyddo 2 ddiwrnod yn awtomatig dylech nodi 2 yn y maes **Newid i'r Hawl.** 

| ♣ > Team Selector > Additional Annual Leave |                      |  |
|---------------------------------------------|----------------------|--|
| Holiday Extra Entitlement Request           |                      |  |
| Extra Entitlement Request (Days)            |                      |  |
| Employee                                    | PHILIPPA JONES       |  |
| Period                                      | · /2018 - ( //2019 🛩 |  |
| Brought Forward                             | 0                    |  |
| Entitlement                                 | 34                   |  |
| Extra                                       | 3                    |  |
| Taken                                       | 25                   |  |
| Remainder                                   | 12                   |  |
| Entitlement Change                          | 5                    |  |
|                                             |                      |  |
|                                             |                      |  |
|                                             | Back Save Submit     |  |

Gellir hefyd nodi ffigurau negyddol yn y maes Newid i'r Hawl. Dylech roi arwydd negyddol (-) o flaen y rhif.

| Additional Annual Leave           |                   |
|-----------------------------------|-------------------|
|                                   |                   |
| Holiday Extra Entitlement Request |                   |
| Extra Entitlement Request (Days)  |                   |
| Employee                          | PHILIPPA JONES    |
| Period                            | /2018 - , /2019 🗸 |
| Brought Forward                   | 0                 |
| Entitlement                       | 34                |
| Extra                             | 3                 |
| Taken                             | 25                |
| Remainder                         | 12                |
| Entitlement Change                | -3                |
|                                   |                   |
|                                   |                   |
|                                   | Back Save Submit  |

Ar ôl i chi fewnbynnu'r manylion perthnasol cliciwch ar **Gyflwyno** i gwblhau'r broses. Sylwer: Ni fydd cadw'r newid (clicio ar Gadw) yn newid yr hawl i wyliau, bydd yn cadw'r newidiadau er mwyn iddynt allu cael eu gweithredu pan fyddwch yn barod yn barod i wneud hynny. Rhaid i chi glicio ar Gyflwyno er mwyn iddo gael ei weithredu. Ar ôl ei gyflwyno, bydd yr addasiad yn dangos yn y golofn Ychwanegol yn y blwch Hawl i Wyliau. Gellir ei gyrchu yn y sgrîn Gwyliau, ar gyfer y gweithiwr.

| J Mo                        | Tu | We                | Th | Fr | Sa | Su | Мо                                                                                                    | Tu                              | We | Th | Fr | Sa | Su  | Мо | Tu | We                        | Th    | Fr   | Sa            | Su        | Мо | Tu | We | Th                          | Fr | Sa | Su | M |
|-----------------------------|----|-------------------|----|----|----|----|----------------------------------------------------------------------------------------------------|---------------------------------|----|----|----|----|-----|----|----|---------------------------|-------|------|---------------|-----------|----|----|----|-----------------------------|----|----|----|---|
|                             |    |                   |    |    |    |    |                                                                                                    |                                 |    |    |    |    |     |    |    | Ent                       | itlem | ient | (Day          | ys)       |    |    |    |                             |    |    |    | > |
| <u>Status</u><br>it Pending |    |                   |    |    |    |    | Period B/F Ent Ext Ikn Rem   08/10/2019-07/10/2020 0.0 26.0 5.0 90 31.0   08/10/2019-07/10/2020 0.0 2.0 0.0 2.0 31.0 |                                 |    |    |    |    |     |    |    |                           |       |      | <b>^ &gt;</b> |           |    |    |    |                             |    |    |    |   |
|                             |    | Extra Entitlement |    |    |    |    |                                                                                                    |                                 |    |    |    |    | 3.0 |    |    |                           |       |      |               |           |    |    |    |                             |    |    |    |   |
|                             |    |                   |    |    |    |    |                                                                                                    | Period<br>08/10/2019-07/10/2020 |    |    |    |    |     |    |    | <u>Form</u><br>0000770086 |       |      |               | Amt Units |    |    |    | <u>Status</u><br>Authorised |    |    |    |   |

Os bydd angen rhagor o gymorth arnoch, cysylltwch â ni drwy anfon neges e-bost at <u>resourcelink@sirgar.gov.uk.</u>